# SYSTEM NABÓR

(możesz kliknąć na wybrany temat ze spisu treści, by do niego przejść)

# SPIS TREŚCI

| Panel Operatora                                                  | 2  |
|------------------------------------------------------------------|----|
| Rozpoczęcie pracy w systemie                                     | 2  |
| Zmień dane osobiste                                              | 2  |
| Zmiana hasła                                                     | 3  |
| Pracuj jako                                                      | 3  |
| Nadawanie uprawnień dla Operatorów                               | 3  |
| TWORZENIE I EDYCJA OFERTY SZKOŁY                                 | 4  |
| Dane podstawowe i Dane rozszerzone.                              | 4  |
| Galeria zdjęć                                                    | 5  |
| Tworzenie oddziałów                                              | 5  |
| Dodatkowe wymagania                                              | 8  |
| Publikacja oferty                                                | 9  |
| REKRUTACJA                                                       |    |
| Lista wniosków                                                   |    |
| EDYCJA WNIOSKU                                                   |    |
| WPROWADZANIE WNIOSKU                                             |    |
| Wprowadzanie wyników DODATKOWYCH WYMAGAŃ                         |    |
| WPROWADZANIE i weryfikacja OCEN ZE ŚWIADECTWA I WYNIKÓW EGZAMINU |    |
| Przyjmowanie kandydatów                                          | 14 |
| Rezygnacja z przyjęcia                                           | 14 |
| Wprowadzanie odwołania                                           |    |
| PRACA BIEŻĄCA                                                    |    |
| Lista oddziałów                                                  |    |
| Typ oddziału                                                     |    |
| Wprowadzanie ucznia                                              |    |
| Lista uczniów                                                    |    |
| Plik SOU                                                         |    |
| Raporty                                                          |    |

12.04.2023

# SYSTEM NABÓR

# **PANEL OPERATORA**

**ROZPOCZĘCIE PRACY W SYSTEMIE.** Logujemy się do niego na stronie oswiata.pcss.pl wpisując swój login (nazwa użytkownika) oraz hasło.

| Nabór                                            |  |
|--------------------------------------------------|--|
| logowanie                                        |  |
| tranto     Zarogu     Cottyskiji hasto togovania |  |
| <br>PRARA AUTORSKIE FORM 3013 MERLAN 2 MARA      |  |

Po zalogowaniu zobaczymy Panel Operatora z zakładkami (od lewej strony przeglądarki)

- Rekrutacja
- Praca bieżąca
- Oferta
- Informator
- Administracja
- Skrzynkę wiadomości oraz dane konta Operatora

| Nabór Rekrutacja -           | Praza Belząza - <mark>Olefa -</mark> Informator - Administracja -                | 2            |
|------------------------------|----------------------------------------------------------------------------------|--------------|
| Łódź - Szkola Ponadpodstawow | I - I Licrum Ogélnoksztákajce im M. Kopernika w Łodzi (I.68); Wejckowskiego 41.) | LODZ_LO1_AG  |
| ×                            | Edycja danych placówki                                                           | AG           |
| Dane Placówki                | Dane podstawowe Dane rozszerzone                                                 | Zmiana hasła |
| Galeria zdjęć                | Nazwa placówki                                                                   | Wyloguj      |
| Oddziały                     | Pelanangan Ulucara Oslikokuzatakan im. M. Kapamila w Lodri                       |              |
| Dodatkowe wymagania          |                                                                                  |              |
| Publikacja oferty            | Sardeona nanna                                                                   |              |
| Continienty dia pracowo      | Adres placówki                                                                   |              |

Po kliknięciu w symbol awatara z prawej strony panelu zobaczymy nasz login, imię i nazwisko, a także pola umożliwiające edycję naszych danych. W tym miejscu także wylogowujemy się z systemu NABÓR.

**ZMIEŃ DANE OSOBISTE** - możemy zatem zmienić np. nazwisko, ale też dopisać adres mailowy przydatny do odzyskania danych do logowania.

| Łódź - SP 1 - Szkoła Podstawowa - Szkoła Podstawowa nr 1 im. A | dama Mickiewicza (ZSP8) (Łódź, ul. dr. Seweryna Sterlinga 24) |        |
|----------------------------------------------------------------|---------------------------------------------------------------|--------|
| Edycja danych osobistych użytł                                 | kownika LODZ_SP1_AG                                           |        |
| lmię i nazwisko *                                              | A G                                                           |        |
| E-mail                                                         |                                                               |        |
| Telefon                                                        |                                                               |        |
|                                                                | Zapisz                                                        | Anuluj |

ZMIANA HASŁA – by to zrobić musimy podać dotychczasowe hasło do systemu NABÓR, a następnie dwukrotnie wpisać nowe.

| Łódź - SP 1 - Szkoła Podstawowa - Szkoła Podstawowa nr 1 im. Adama Micklewicza (ZSP | 8) (Łódź, ul. dr. Seweryna Sterlinga 24) |
|-------------------------------------------------------------------------------------|------------------------------------------|
| Zmiana hasła                                                                        |                                          |
| Poprzednie hasło                                                                    |                                          |
| Nowe hasto                                                                          |                                          |
| Potwierdzenie nowego hasła                                                          |                                          |
|                                                                                     | Zmień                                    |

#### PRACUJ JAKO...

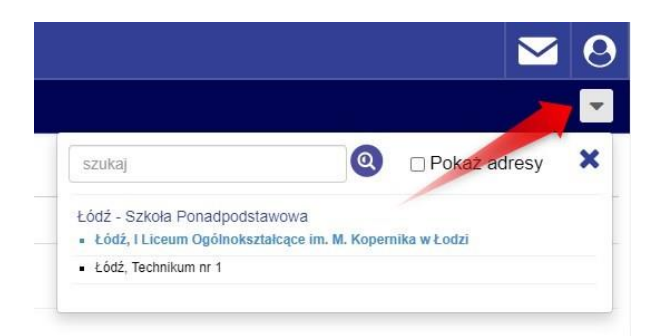

Klikając tutaj wybieramy jako która placówka pracujemy, jeśli mamy uprawnienia do więcej niż jednej szkoły (np. w ramach zespołu).

Przyjmując wnioski przyniesione w wersji papierowej musimy przełączyć się na tę placówkę, która jest pierwszą preferencją kandydata.

#### NADAWANIE UPRAWNIEŃ DLA OPERATORÓW

Mając status Administratora Lokalnego możemy nadać uprawnienia innym pracownikom naszej szkoły.

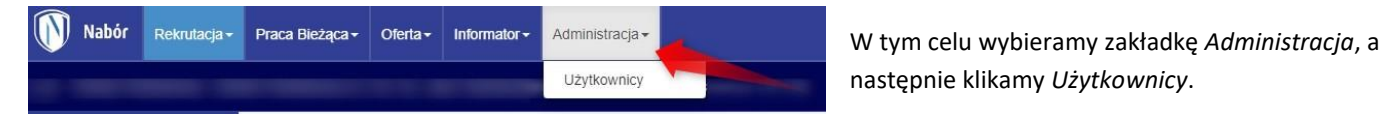

W kolejnym kroku klikamy w pasek *+Dodaj użytkownika*, który znajdziemy po prawej stronie ekranu naszego komputera.

W tym momencie otworzy się na okno z polami, które musimy uzupełnić (login, imię i nazwisko nowego operatora oraz hasło).

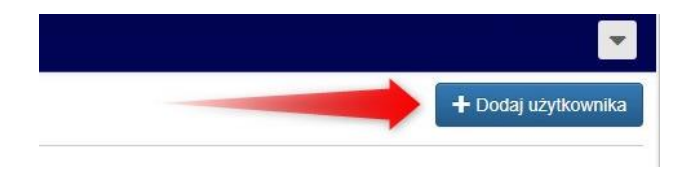

Następnie przypisujemy mu rolę – Administrator Lokalny (może edytować wnioski/zgłoszenia oraz nadawać i blokować uprawnienia) bądź Operator (może edytować wnioski/zgłoszenia).

| Dodawanie konta użytkownika |                                                              |
|-----------------------------|--------------------------------------------------------------|
| Login *                     | LODZ_LO1_KS                                                  |
| lmię i nazwisko *           | Imię Nazwisko                                                |
| E-mail                      |                                                              |
| Telefon                     |                                                              |
| Hasło *                     |                                                              |
| Rola *                      | 🔿 Administrator Lokalny 🔿 Operator (użytkownik zaawansowany) |
|                             | Dodaj                                                        |

# TWORZENIE I EDYCJA OFERTY SZKOŁY

Kolejnym krokiem, który będziemy wykonywali jest stworzenie oferty naszej szkoły, która będzie widoczna w informatorze dla rodziców.

Możemy tutaj uzupełnić lub zaktualizować dane szkoły, a także umieścić galerię zdjęć.

Obie opcje są dostępne przez cały rok szkolny.

| Nabór Rekrutacja             | <ul> <li>Praca Bieżąca -</li> </ul> | Oferta iformator -                         | Administracja <del>-</del>                       |
|------------------------------|-------------------------------------|--------------------------------------------|--------------------------------------------------|
| Łódź - Szkola Ponadpodstawov | va - I Liceum Ogólnoks              | Dane Placówki<br>Galeria zdjęć             | bdzi (Łódź, Więckowskiego 41 )                   |
| *                            | Edycja d                            | Oddziały<br>Dodatkowe wymagania            | ci                                               |
| Oferta<br>Dane Placówki      | Dane podstawow                      | Publikacja oferty<br>Dokumenty dla placówk |                                                  |
| Galeria zdjęć                | Nazwa placówki                      |                                            |                                                  |
| Dodatkowe wymagania          | Pełna nazwa                         | Ĩ                                          | Liceum Ogólnokształcące im. M. Kopernika w Łodzi |
| Publikacja oferty            | Skrócona nazwa                      |                                            |                                                  |
| Dokumenty dla placówki       | Adres placówki                      |                                            |                                                  |

W zakładce Edycja danych placówki znajdują się dwie sekcje:

## DANE PODSTAWOWE I DANE ROZSZERZONE.

| Nabór Rekrutacja -            | Praca Bieżąca +       | Oferta≠     | Informator -    | Administracja -      |                    |
|-------------------------------|-----------------------|-------------|-----------------|----------------------|--------------------|
| Łódź - Szkoła Ponadpodstawowa | I - I Liceum Ogólnoks | ztałcące in | I. M. Kopernika | w Łodzi (Łódź, Wię   | ckowskiego 41 )    |
| *                             | Edycja d              | anyc        | n placó         | wki                  |                    |
| Oferta                        | -                     |             |                 |                      |                    |
| Dane Placówki                 | Dane podstawow        | e Dane      | rozszerzone     |                      |                    |
| Galeria zdjęć                 | Nazwa placówki        |             |                 |                      |                    |
| Oddziały                      |                       |             |                 |                      |                    |
| Dodatkowe wymagania           | Pelna nazwa           |             |                 | I Liceum Ogólnokszta | icące im. M. Koper |
| Publikacja oferty             | Skrócona nazwa        |             |                 |                      |                    |
| Dokumenty dla placówki        |                       |             |                 |                      |                    |

W tej pierwszej sekcji możemy edytować dane adresowe i kontaktowe jak m. in.

 ulica i numer domu, kod pocztowy, miejscowość czy lokalizację GPS

- telefon i faks, czy adres mailowy

- imię i nazwisko kierownictwa placówki.

Wszystkie wiersze, które możemy uzupełniać czy aktualizować mają przycisk *Edytuj* widoczny z prawej strony ekranu. Wystarczy w niego kliknąć, by edytować informacje.

Jeśli któryś z wierszy nie będzie uzupełniony, nie będzie widoczny w informatorze dla rodziców jako pusty.

W sekcji Dane rozszerzone pierwsza część informacji jest opisowa. Jest to m. in.:

- Opis

- Historia

- Kontakty zagraniczne, itd.

Klikając przycisk *Edytuj* otwiera się okno, w którym możemy wpisać treści przedstawiające naszą placówkę. Mamy tutaj podstawowe narzędzia, dzięki którym możemy edytować tekst.

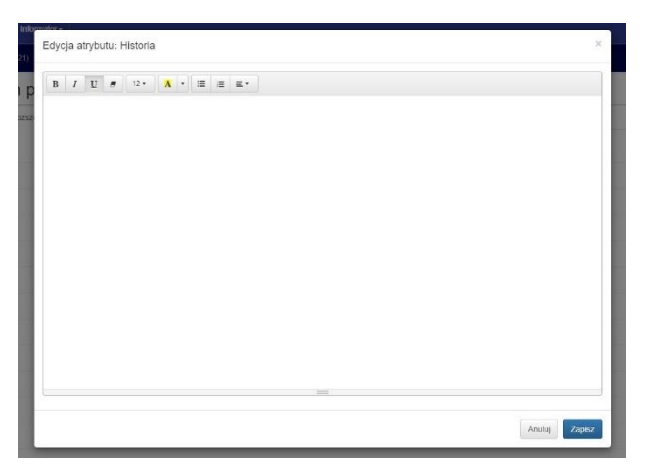

UWAGA – prosimy nie wklejać skopiowanych treści ze strony internetowej szkoły. Wraz z tekstem skopiujemy bowiem niewidoczne symbole. Najpierw wklejmy tekst do Notatnika Worda, który wyczyści formatowanie.

GALERIA ZDJĘĆ to narzędzie, dzięki któremu możemy w atrakcyjnej formie przedstawić naszą szkołę w informatorze dla rodziców. Jest ono także dostępne do edycji przez cały rok.

| Galeria zdjęć     |         |                                                             |
|-------------------|---------|-------------------------------------------------------------|
| Dodawanie zdjęcia |         |                                                             |
|                   | Plik    | Przeglądaj                                                  |
|                   | 1 oopis | <ul> <li>Kojao por sugeron</li> <li>Dodaj zdjęce</li> </ul> |
|                   |         |                                                             |
| Dodane zdjęcia    |         |                                                             |
| Galeria zdjęć     |         |                                                             |
| Dodawanie zdjęcia |         |                                                             |
|                   | Plik    | riter kanc Orgeffican's an.                                 |
|                   |         | 11 Usuh 🗢 Przeglądaj                                        |
|                   | Poopis  | Liodaj zdjetre                                              |
| Dodane zdjęcia    |         |                                                             |
|                   |         |                                                             |
| Galeria zdjęć     |         |                                                             |
| Dodawanie zdjęcia |         |                                                             |
|                   | Plik    | Podpis pod zdjedem                                          |
| _                 |         | Dodaj zdyce                                                 |
| Dodane zdjęcia    |         |                                                             |
| NS2E ZABAK        | Y       | τ<br>↓<br>                                                  |

W pierwszym kroku wybieramy z dysku zdjęcie, które chcemy opublikować klikając *Przeglądaj*.

Otworzy się okno, gdzie wyszukujemy galerię ze zdjęciami na naszym komputerze. Klikamy na wybrane zdjęcie, klikamy dwukrotnie lewym klawiszem myszki.

Wybrana fotografia będzie widoczna jako miniaturka. Teraz dodajemy do niej opis, a gdy wszystko jest gotowe klikamy *Dodaj zdjęcie*.

Chcąc dodać kolejne fotografie powtarzamy wszystkie te czynności.

W każdej chwili możemy opublikowane wcześniej zdjęcia usuwać, dodawać kolejne, bądź zmieniać ich kolejność w galerii korzystając z klawiszy widocznych przy każdej fotografii.

#### TWORZENIE ODDZIAŁÓW

**Oddziały są kluczowe dla tworzenia oferty dla kandydatów**. Możemy je edytować tylko w określonym czasie. Nie będzie to także możliwe podczas rekrutacji.

Będąc w zakładce Oferta wybieramy Oddziały, a następnie klikamy w przycisk Dodaj oddział.

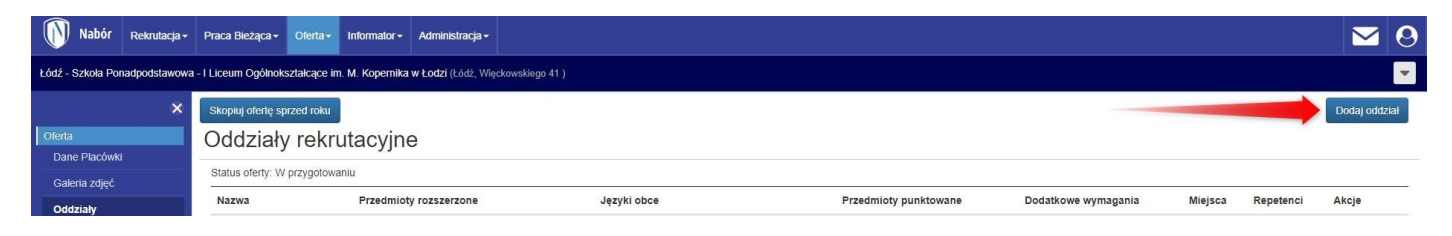

W tym momencie otwiera się panel edycji nowego oddziału.

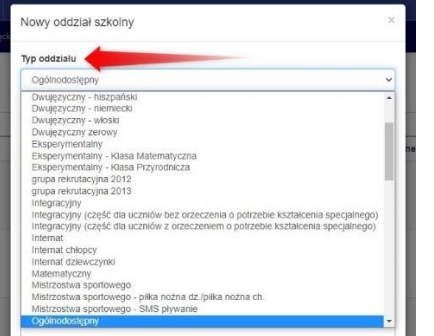

**W pierwszej kolejności** wybieramy typ tworzonego oddziału z zamkniętej listy.

Następnie uzupełniamy wszystkie pola w panelu edycji nowego oddziału.

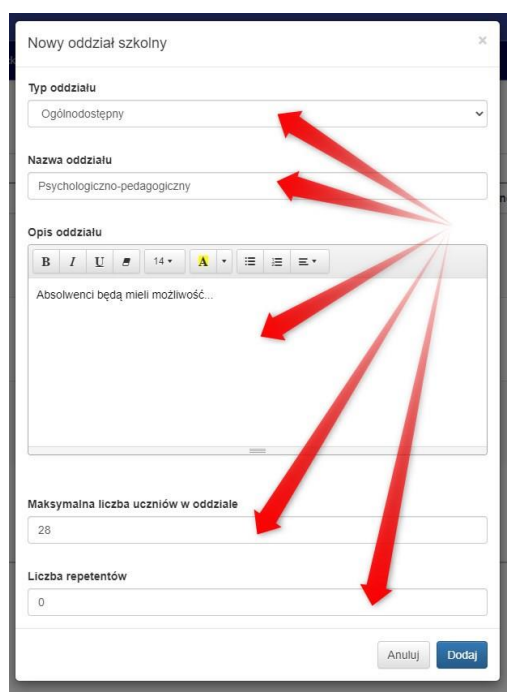

Wpisując Nazwę oddziału sugerujemy, by unikać nazw typu I K P-P, ponieważ utrudni to wskazanie na wniosku wybranego z informatora oddziału. Łatwiej będzie dla kandydata, gdy wypełniając wniosek zobaczy oddział np. *Psychologicznopedagogiczny*.

Dodajemy również krótki opis oddziału.

UWAGA – prosimy nie wklejać skopiowanych treści ze strony internetowej szkoły. Wraz z tekstem skopiujemy bowiem niewidoczne symbole. Najpierw wklejmy tekst do Notatnika Worda, który wyczyści formatowanie.

Podajemy maksymalną liczbę uczniów w oddziale.

W ostatnim polu podajemy liczbę repetentów, która zmniejszy ilość dostępnych miejsc w tym oddziale.

Tworzenie nowego oddziału zatwierdzamy klikając Dodaj.

Mając już nowy oddział na liście musimy wskazać przedmioty rozszerzone, języki obce, przedmioty punktowane i ew. dodatkowe wymagania (np. sprawdzian predyspozycji językowych).

| skopiuj ofertę sprzed roku<br>Oddziały rekrutacyj | ine                    |             |                                  |                     |         |           | Dodaj oddzia |
|---------------------------------------------------|------------------------|-------------|----------------------------------|---------------------|---------|-----------|--------------|
| Status oferty: W przygotowaniu                    |                        |             |                                  |                     |         |           |              |
| Nazwa                                             | Przedmioty rozszerzone | Języki obce | Przedmioty punktowane            | Dodatkowe wymagania | Miejsca | Repetenci | Akcje        |
| 1. Psychologiczno-pedagogiczny                    | + Dodaj                | + Dodaj     | 1. język polski<br>2. matematyka | + Dodaj             | 28      | 0         | *≣#          |
|                                                   |                        |             | + Dodaj                          |                     |         |           |              |

Klikamy **+Dodaj** i wybieramy z listy. Po dodaniu przedmiotów rozszerzonych możemy zmieniać kolejność na liście, edytować dany przedmiot, bądź usunąć.

| Przedmioty rozszerzo | ne  |
|----------------------|-----|
| język polski         | **8 |
| historia             |     |
| + Dodaj              |     |

Kolejna kolumna to języki obce. Postępujemy podobnie, a więc *+Dodaj*, wybieramy język, typ, a następnie zatwierdzamy klikając *Dodaj*.

W kolumnie Przedmioty punktowane mamy już uzupełnione dwa obowiązkowe przedmioty (język polski i matematyka). Kolejne dwa wiersze musimy dodać i mamy tutaj dwie możliwości.

# SYSTEM MA BRAĆ POD UWAGĘ LEPSZĄ OCENĘ Z DWÓCH PRZEDMIOTÓW

By to osiągnąć wybieramy przedmiot, klikamy *Dopisz do listy*. Następnie wybieramy drugi przedmiot i ponownie dopisujemy do listy. Gdy mamy dwa wybrane przedmioty klikamy *Dodaj*.

W efekcie mamy na liście Przedmioty punktowane jako trzeci dwa przedmioty. Przy takim ustawieniu system weźmie pod uwagę lepszą ocenę z tych dwóch wskazanych.

| Przedmiot punktowany ×                                                                           | Przedmiot punktowany                                                                                              | ×                                                     |
|--------------------------------------------------------------------------------------------------|----------------------------------------------------------------------------------------------------|-------------------------------------------------------|
| (można wybreć ocenę z jednego lub jednego z wielu przedmiotów)<br>Najlepsza ocena z przedmiotów. | (możne wstrać ocenę z jednego lub jednego z welu przedmiców)<br>Najłępsza ocena z przedmicótow:<br>• język polski | Przedmioty punktowane     1. język polski             |
| język polski Dopisz do listy<br>Anos Dodaj k                                                     | historia Dopisz do list                                                                                           | 2. matematyka<br>3. język polski, historia<br>+ Dodaj |

Dodaliśmy także czwarty przedmiot punktowany i na tym etapie tworzenie oddziału wygląda on tak:

Oddziały rekrutacyjne

| tatus oferty: W przygotowaniu  |                          |                                              |                                                                                                    |                     |         |           |             |
|--------------------------------|--------------------------|----------------------------------------------|----------------------------------------------------------------------------------------------------|---------------------|---------|-----------|-------------|
| Nazwa                          | Przedmioty rozszerzone   | Języki obce                                  | Przedmioty punktowane                                                                                | Dodatkowe wymagania | Miejsca | Repetenci | Akcje       |
| 1. Psychologiczno-pedagogiczny | język polski<br>historia | angielski (I język)<br>hiszpański (II język) | 1. język polski<br>2. matematyka                                                                     | + Dodaj             | 28      | 0         | <b>☆</b> ■+ |
|                                | + Dodaj                  | + Dodaj                                      | <ol> <li>język polski, historia</li> <li>język obcy nowożytny, drugi język obcy nowożytny</li> </ol> |                     |         |           |             |

# WSKAZANIE PRZEZ KANDYDATA JEDNEGO JĘZYKA OBCEGO

W oddziałach, w których uczniowie będą się uczyć więcej języków, możemy wymagać od niego wskazania konkretnego języka obcego.

By miał taką możliwość musimy dla tych przedmiotów ustawić **Typ opcjonalny**.

| ~ |
|---|
| ~ |
| ~ |
|   |
|   |
| ~ |
|   |

Kandydat wypełniając wniosek będzie musiał wskazać jeden język obcy, który w ofercie będzie oznaczony jako opcjonalny.

#### DODATKOWE WYMAGANIA

Jeśli chcemy dodać *Dodatkowe wymagania* (np. sprawdzian predyspozycji językowych), musimy najpierw stworzyć ich zbiór.

| Nabór                                                                | Rekrutacja <del>-</del> | Praca Bieżąca 🕶     | Oferta -    | Informator -   | Administracja -    |                 |                          |                                    |       | <b>⊠</b> 0     |
|----------------------------------------------------------------------|-------------------------|---------------------|-------------|----------------|--------------------|-----------------|--------------------------|------------------------------------|-------|----------------|
| Łódź - Szkola Pon                                                    | adpodstawowa            | - I Liceum Ogólnoks | ztałcące im | . M. Kopernika | w Łodzi (Łódź, Wię | skowskiego 41 ) |                          |                                    |       | -              |
| Oferta<br>Dane Placówki<br>Galeria zdjęć<br>Oddziały<br>Dodatkowe wy | X                       | Dodatko<br>Nazwa    | we w        | ymagar         | nia                | Opis            |                          | Тур                                | Akcje | <br>Dodaj nowe |
| Publikacja ofert<br>Dokumenty dla                                    | ty<br>placówki          |                     |             |                |                    | PCSS            | PRAWA AUTOR SKIE PCSS 20 | 023 kompilacja 2023-04-06 00:59:56 |       | <br>           |

# Po wybraniu Dodaj nowe pojawi się na ekranie okno do edycji dodatkowych wymagań

| Nazwa                                      |                                      |                                         |
|--------------------------------------------|--------------------------------------|-----------------------------------------|
| sprawdzian predyspozy                      | cji językowych                       |                                         |
| Opis                                       |                                      |                                         |
| egzamin pisemny                            |                                      |                                         |
| Тур                                        |                                      |                                         |
| Punktowane                                 |                                      |                                         |
| <ul> <li>Niepunktowane</li> </ul>          |                                      |                                         |
| Wpływ na punktację ucz                     | nia                                  |                                         |
| <ul> <li>Dopuszczający</li> </ul>          |                                      |                                         |
| <ul> <li>Rozwiązujący konflikty</li> </ul> |                                      |                                         |
| <ul> <li>Zastępujący standardo</li> </ul>  | wą punktację                         |                                         |
| Łączony ze standardow                      | vą punktacją                         |                                         |
| <ul> <li>Zastępujący standardo</li> </ul>  | wą punktację (oddziały sportowe)     |                                         |
| <ul> <li>Łączony ze standardow</li> </ul>  | vą punktacją (oddziały dwujęzyczr    | ne)                                     |
| Maksymalna liczba<br>punktów               | Wymagana minimalna<br>liczba punktów | Miejsca dziesiętne w<br>wynikach testów |
| 50                                         | 31                                   | 2                                       |
| <ul> <li>rekrutacia podstawowa</li> </ul>  | O rekrutacia uzupełniające           | obie                                    |

Wpisujemy nazwę dodatkowych wymagań, krótki opis i wybieramy Typ (*Punktowane* lub *Niepunktowane*).

Wybieramy również wpływ na punktację kandydata z dostępnych w systemie opcji. Mamy m. in. dopuszczający, łączony ze standardową punktacją czy zastępujący standardową punktację.

Musimy także określić maksymalną liczbę punktów, wymagane minimum oraz miejsca dziesiętne w wynikach.

Wybieramy również której rekrutacji dotyczą dodatkowe wymagania.

Po zakończeniu zatwierdzamy klikając *Dodaj*. Chcąc stworzyć kolejne dodatkowe wymagania powtarzamy wszystkie operacje.

Teraz możemy dokończyć edycję oddziału w ofercie dodając ze stworzonego zbioru wybrane dodatkowe wymagania.

| Nazwa                          | Przedmioty rozszerzone              | Języki obce                                             | Przedmioty punktowane                                                                                                | Dodatkowe wymagania                            | Miejsca | Repetenci | Akcje |
|--------------------------------|-------------------------------------|---------------------------------------------------------|----------------------------------------------------------------------------------------------------|------------------------------------------------|---------|-----------|-------|
| 1. Psychologiczno-pedagogiczny | język polski<br>historia<br>+ Dodaj | angielski (I język)<br>hiszpański (II język)<br>+ Dodaj | 1. język polski<br>2. matematyka<br>3. język polski, historia<br>4. język obcy nowożytny, drugi język obcy nowożytny | sprawdzian predyspozycji językowych<br>+ Dodaj | 28      | 0         | ***   |

#### TECHNIKA

#### W technikach mamy dodatkową kolumnę, w której podajemy zawód, bądź zawody.

| Technikum nr 1 (Łódż, E                                        | )rewnowska 171)                 |                                                                                      |                                                                     |                                                                   |                     |         |           | -              |
|----------------------------------------------------------------|---------------------------------|--------------------------------------------------------------------------------------|---------------------------------------------------------------------|-------------------------------------------------------------------|---------------------|---------|-----------|----------------|
| Skopiuj ofertę sprzed<br>Oddziały re<br>Status oferty: W przyg | roku<br>ekrutacyjne             |                                                                                      |                                                                     |                                                                   |                     |         |           | Dodaj oddział  |
| Nazwa                                                          | Przedmioty rozszerzone          | Zawód                                                                                | Języki obce                                                         | Przedmioty punktowane                                             | Dodatkowe wymagania | Miejsca | Repetenci | Akcje          |
| 1. Wielozawodowy                                               | biznes i zarządzanie<br>+ Dodaj | Technik agrobiznesu<br>Technik analityk<br>Technik budownictwa kolejowego<br>+ Dodaj | Angielski (I język)<br>Hiszpański (I język - kontynuacja)<br>✦Dodaj | 1. język polski<br>2. matematyka<br>3. informatyka<br>4. historia | + Dodaj             | 28      | 0         | <b>iii iii</b> |

#### SZKOŁY BRANŻOWE

Podobnie jest także w tych szkołach. Tutaj również podajemy zawody w poszczególnych oddziałach.

Jeżeli tworzymy oddział wielozawodowy dzielimy go na kilka mniejszych z konkretnymi zawodami. Tworzymy w takim modelu oddziały np. w następujący sposób :

Mechanik pojazdów samochodowych - Maksymalna liczba uczniów w oddziale 14

Mechanik motocyklowy - Maksymalna liczba uczniów w oddziale 7

Mechanik precyzyjny - Maksymalna liczba uczniów w oddziale 7 (kandydaci nie widzą liczebności).

Po zakończeniu rekrutacji tworzymy jedną 28-osbową klasę wielozawodową.

Plusem takiego rozwiązania jest możliwość reagowania na zainteresowanie kandydatów mogąc zwiększać podczas kwalifikacji liczebność popularnych zawodów, a zmniejszać te, które cieszą się mniejszym zainteresowaniem.

#### PUBLIKACJA OFERTY

Gdy mamy już dodane wszystkie oddziały i są one poprawnie uzupełnione przekazujemy naszą ofertę do publikacji.

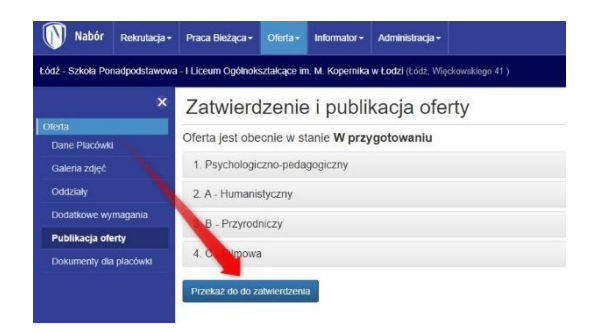

Wybieramy Publikacja oferty, a następnie Przekaż do zatwierdzenia.

Po sprawdzeniu oferty Inspektorzy z UM mogą ją cofnąć do edycji, bądź opublikować.

W tym drugim przypadku pojawi się ona w informatorze dla kandydatów.

Teraz od strony naszego przyszłego ucznia wygląda ona tak:

| Nazwa i adres                                                                       | Lokalizacja | Języki obce |  |
|-------------------------------------------------------------------------------------|-------------|-------------|--|
| l Liceum Ogólnokształcące im. M. Kopernika w Łodzi<br>Więckowskiego 41, 90-734 Łódź | 9           |             |  |
| Psychologiczno-pedagogiczny                                                         |             | <b>()</b>   |  |
| A - Humanistyczny                                                                   |             | <b># 0</b>  |  |
| B - Przyrodniczy                                                                    |             | <b>⊕</b>    |  |
| C - Filmowa                                                                         |             | 0 😑         |  |

# REKRUTACJA

W Panelu Operatora znajduje się sekcja *Rekrutacja*, z której korzystamy od chwili rozpoczęcia naboru do ogłoszenia jego wyników.

Znajduje się tutaj narzędzie Etapy rekrutacji. Elementami tej sekcji w początkowej fazie rekrutacji są

| Nabór Rekrutacja -            | Praca Bieżąca + Oferta + Informator + Administracja +                            | - Lista wniosków         |  |  |
|-------------------------------|----------------------------------------------------------------------------------|--------------------------|--|--|
| Łódź - Szkoła Ponacijodstawow | a - I Liceum Ogólnokształcące im. M. Kopernika w Łodzi (Łódź, Więckowskiego 41.) |                          |  |  |
| ×                             | Wyszukaj wniosek w systemie                                                      | - Wprowadzanie wniosku   |  |  |
| Rekrulacja podstawowa         |                                                                                  |                          |  |  |
| Lista wniosków                | Identifikator wniosku                                                            | Dankina                  |  |  |
| Wprowadzanie wniosku          |                                                                                  | - Runking                |  |  |
| Ranking                       | J                                                                                |                          |  |  |
| Statystyka wniosków           | Q. Szukaj                                                                        |                          |  |  |
| Wyniki dodatkowych<br>wymagań |                                                                                  | - Statystyka wniosków    |  |  |
| Raporty                       | Prek identificatora unicelui                                                     |                          |  |  |
| Ogóine                        | Brak identylikatora whiosku                                                      | Wyniki dodatkoyyych ywym |  |  |
| Rekrutacja podstawowa         |                                                                                  |                          |  |  |

W sekcji Raporty znajdziemy dwa podzbiory: raporty *Ogólne* oraz *Rekrutacja podstawowa*. W różnych etapach rekrutacji pojawiają się dodatkowe raporty (np. Lista zakwalifikowanych, czy Lista przyjętych).

**LISTA WNIOSKÓW** zawierać będzie wnioski przesłane online przez kandydatów jak i wprowadzone przez operatorów. Widzieć tutaj będziemy wszystkie wnioski, w których nasza placówka została wybrana na dowolnej preferencji.

Możemy filtrować listę wniosków, bądź wyszukać dokument konkretnego kandydata. W tym celu wystarczy wpisać np. numer PESEL, bądź nazwisko, a następnie wcisnąć klawisz enter, bądź symbol lupy na ekranie komputera. Możemy także wyświetlić wszystkie wnioski z pierwszej preferencji.

UWAGA – wprowadzone filtry "sumują się", czyli wpisując "Kowalski" i wybierając "pierwsza preferencja" zobaczymy kandydatów z tym nazwiskiem, dla których nasza szkoła znajduje się na pierwszej preferencji.

| ×                     | Lista wniosków                                   |                                         |                                               |                                |              |           |            |
|-----------------------|--------------------------------------------------|-----------------------------------------|-----------------------------------------------|--------------------------------|--------------|-----------|------------|
| Rekrutacja podstawowa |                                                  |                                         |                                               |                                |              |           |            |
| Lista wniosków        | wprowadź szukany tekst                           | wszystkie oddziały                      | wszystkie preferencje                         | wszystkie dokumenty            | ✓ ws.        | zystkie 🗸 | Q          |
| Wprowadzanie wniosku  |                                                  |                                         | wszystkie preferencje<br>plerwsza preferencja |                                |              |           |            |
| Ranking               | Całkowita liczba znalezionych: 6                 |                                         | druga preferencja<br>trzecia preferencia      |                                |              |           |            |
| Statystyka wniosków   | Data Ostatnia<br>Lp. Id utworzenia modyfikacja N | Data<br>Iazwisko i imię urodzenia PESEL | dalsza preferencja<br>Status Swiadectwo       | Wyniki<br>egzaminu Preferencja | Oddział Star | n Punkty  | Zał. Akcje |

Na liście wniosków przy każdym kandydacie po prawej stronie znajdziemy przycisk akcje. Jeśli wybrany kandydat wybrał naszą szkołę na pierwszej preferencji możemy wydrukować przesłane podanie, cofnąć dokument do kandydata, przejrzeć (oraz ew. pobrać załączniki), ustawić jako zweryfikowany, ale także odrzucić wniosek podając powód. Na koncie kandydata status wniosku zmieni się na odrzucony, ale widoczny

będzie również powód. Mamy też możliwość usunięcia wniosku. UWAGA - skutkiem tego działania jest nieodwracalne usunięcie wniosku.

| PESEL         | Preferencja | Oddział          | Punkty Zəł. Akcje                          |
|---------------|-------------|------------------|--------------------------------------------|
| • 11231903390 | 1           | Ogólnoksztalcący | mepolezanie - 0                            |
|               |             |                  | Wydrukuj podanie                           |
|               |             |                  | Cofnij dokument do kandydata               |
|               |             |                  | Załączniki                                 |
|               |             |                  | Ustaw Jako zweryfikowany                   |
|               |             |                  | Odrzuć wniosek (z podaniem powodu)         |
|               |             |                  | Lisuñ całkowicke wniosek na żadaple rodzie |

Wszystkie te operacje dostępne są tylko dla szkoły z pierwszej preferencji.

Placówki z kolejnych miejsc mogą podejrzeć i ew. wydrukować wniosek i załączniki.

## EDYCJA WNIOSKU

Placówka pierwszego wyboru ma także możliwość edytowania złożonego wniosku. Może to być konieczne, gdy np. rodzice odpowiedzieli na pytanie punktowane, ale nie dostarczyli dokumentów potwierdzających to kryterium. Jak to możemy robić?

Na liście wniosków klikamy na imię i nazwisko kandydata, którego wniosek chcemy edytować, bądź sprawdzić.

Po kliknięciu zobaczymy wniosek zapisany w systemie, który zawiera kilka "stron".

Będąc szkołą pierwszego wyboru możemy edytować niemal wszystkie dane.

możemy edytować niemal

Możemy sprawdzić, bądź edytować wniosek wybierając strony *Dane dziecka, Wybrane szkoły, Kryteria uzupełniające*. Edytować możemy odpowiedzi na pytania związane z kryteriami, ale też błędy w nazwisku, czy zwykłe literówki.

Gdy wprowadzimy zmiany we wniosku kandydata zatwierdzamy przyciskiem *Zapisz*. Wybierając *Anuluj* zamykamy wniosek bez zapisywania ew. zmian.

### WPROWADZANIE WNIOSKU

Ta opcja będzie potrzebna, gdy rodzice przyniosą wydrukowany wniosek do szkoły pierwszego wyboru. Na każdym wniosku w jego prawym górnym narożniku znajduje się niepowtarzalny identyfikator (jest on także zapisany w formie kodu paskowego z lewej strony).

Wniosek może zatwierdzić i edytować tylko szkoła pierwszego wyboru. Pracując w sekcji Rekrutacja klikamy na *Wprowadzanie wniosku*. W centralnej części aplikacji otworzy się okno, w którym wpisujemy *Identyfikator wniosku*.

Inną opcją jest wprowadzenie wniosku bez identyfikatora. W takiej sytuacji zaznaczamy poniżej *Brak identyfikatora wniosku*. Musimy wtedy wpisać PESEL lub serię i numer paszportu bądź innego dokumentu tożsamości, a następnie wpisujemy wszystkie dane, które wpisują rodzice kandydata wypełniając samodzielnie wniosek.

| Nabór                     | Rekrutacja -  | Prac       | a Bieżąca  | - Oferta -     | Informator -           | Administracja -              |                                                 |                 |
|---------------------------|---------------|------------|------------|----------------|------------------------|------------------------------|-------------------------------------------------|-----------------|
| Łódź - Szkoła Po          | nadpodstawowa | a - I Lice | eum Ogóin  | okształcące li | n. M. Kopernika        | <b>w Łodzi</b> (Łódź, Więcko | wsklego 41 )                                    |                 |
|                           |               | Lis        | sta w      | nioskó         | w                      |                              |                                                 |                 |
|                           | tawowa        |            |            |                |                        |                              |                                                 |                 |
| Lista wniosko             | bw -          | W          | prowadž :  | szukany tekst  |                        |                              | wszystkie oddziały                              |                 |
| Wprowadzanie              | e wniosku     | 2000       |            |                |                        |                              |                                                 |                 |
| Ranking                   |               | Ca         | Hkowita Hc | zba znalezion  | iých: 6                |                              |                                                 |                 |
| Statystyka wni            | osków         | Lp.        |            | Id             | Data<br>utworzenia     | Ostatnia<br>modyfikacja      | Nazwisko i imię                                 | Data<br>urodzen |
| Wyniki dodatki<br>wymagań |               | 1          | ✓ ♠        | K3AMQ9D        | 2023-04-05             | 04-05                        | 5bXwK2OighfrJB3U3hy kp3PZb6Zlv<br>9K053p.il.lmh | 2005-03-        |
| Raporty                   |               |            |            |                |                        |                              |                                                 |                 |
| Ogóine                    |               | 2          |            | Q328QZD        | 2023-04-05<br>16:47:46 | 2023-04-12<br>11:42:46       | Magda Magda                                     | 2009-03         |
| Rekrutacja po             | dstawowa      | 3          |            | YRAPQCD        | 2023-04-05             | 2023-04-12                   | Plotr Plotr                                     | 2006-03-        |

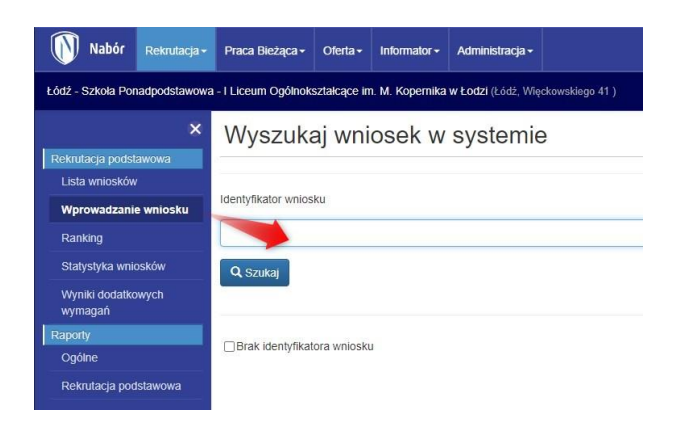

Mając jednak identyfikator wpisujemy go i klikamy Szukaj.

| Wyszukaj wniosek w systemie |  |
|-----------------------------|--|
| Identyfikator wniosku       |  |
| ZXNJQ6D                     |  |
| Q Szukaj                    |  |
| Brak identyfikatora wniosku |  |

Zobaczymy wtedy podstawowe dane zapisane we wniosku. Klikamy *Edytuj wniosek*.

| fentyfikator wniosku                                 |             |
|------------------------------------------------------|-------------|
| вриадар                                              |             |
| Q Szukaj                                             |             |
| naleziono następujący wniosek spełniający podane kry | erium.      |
| ientyfikator dokumentu                               | 3PNAQAD     |
| azwisko                                              | Basia       |
| niona                                                | Basia       |
| ata urodzenia                                        | 2019-03-22  |
| ESEL                                                 | 19232216729 |
| tatus                                                | Nowy        |
| -                                                    |             |

Możemy teraz edytować dane zapisane w dokumencie, a następnie klikamy Zapisz. Wniosek będzie widoczny na liście wniosków we wszystkich wskazanych na nim szkołach.

| tődő - Szkola Ponadpodstawowa - Huceum Ogólnoksztakaco im M. Kope | mika w Lodzi (Listž. Vileckovskingo 41.) |                  | -             |
|-------------------------------------------------------------------|------------------------------------------|------------------|---------------|
| Dane dziecka Wybrano sztroty Krytoria uzupolniające               |                                          |                  | Anutuj Zapisz |
| Dane osobowe dziecka                                              |                                          |                  |               |
| * PESEL Creado ne posiada numeru PESEL                            | * Obywatolstwa                           | * Data urodzenia |               |
|                                                                   | pelskie                                  | 22-43-2019       |               |
| * Seria i namer dokumentu potoierdzającego tozsamość dziecka      |                                          |                  |               |
| 123123123123                                                      |                                          |                  |               |
| * Inie                                                            | Drugie imię (jezeli poslada)             | * Nazwsko        |               |
| Magda                                                             |                                          | Magta            |               |

#### WPROWADZANIE WYNIKÓW DODATKOWYCH WYMAGAŃ

| Nabór                     | Rekrutacja <del>-</del> | Praca    | I Bieża | ica <del>-</del> | Oferta <del>-</del> | Informator -       | Administracja <del>-</del> |
|---------------------------|-------------------------|----------|---------|------------------|---------------------|--------------------|----------------------------|
| Łódź - Szkola Por         | nadpodstawowa           | - I Lice | um Og   | ólno             | kształcące ir       | n. M. Kopernika    | w Łodzi (Łódź, Więc        |
|                           | ×                       | Lis      | ta      | wr               | nioskó              | W                  |                            |
| Rekrutacja podst          | awowa                   |          |         |                  |                     |                    |                            |
| Lista wnioskó             | w                       | W        | prowa   | iz sz            | ukany tekst         |                    |                            |
| Wprowadzanie              | wniosku                 |          | /       |                  |                     |                    |                            |
| Ranking                   |                         | Cal      | kowita  | licz             | ba znalezion        | ych: 6             |                            |
| Statystyka wnie           | osków                   | Lp.      |         |                  | Id                  | Data<br>utworzenia | Ostatnia<br>modyfikacja    |
| Wyniki dodatko<br>wymagań | owych                   | 1        | -       | ft.              | K3AMQ9D             | 2023-04-05         | 2023-04-05                 |
| Raporty                   |                         |          |         |                  |                     | 10.55.79           | 10.30.18                   |
| Ogólne                    |                         | 2        |         |                  | Q328QZD             | 2023-04-05         | 2023-04-12                 |
| - gonio                   |                         |          |         |                  |                     | 16:47:46           | 11:42:46                   |
| Rekrutacja pod            | istawowa                |          |         |                  | VDADOOD             |                    |                            |

Jeśli określiliśmy listę dodatkowych wymagań musimy wprowadzić wyniki, które osiągnęli kandydaci.

# Jeśli tego nie zrobimy, podczas kwalifikowania uczniowie ci nie będą brani pod uwagę.

Klikamy na sekcję Wyniki dodatkowych wymagań.

Wyświetli się nam lista uczniów i w wierszu każdego z nich wprowadzamy wyniki.

.

W każdym wierszu z prawej strony znajduje się kolumna Wynik. Klikamy na tekst nie wprowadzone.

| ×                             | Wyni   | ki kryteriów do                                                                                                 | datkowych       |                                                     |       |        |
|-------------------------------|--------|----------------------------------------------------------------------------------------------------|-----------------|-----------------------------------------------------|-------|--------|
| ekrulacja podslawowa          | ••yiii | the here we have a second second second second second second second second second second second second second s | dattowyon       |                                                     |       |        |
| Lista wniosków                | Lp     | td                                                                                                    | Nazwisko i imię | Data urodzenia                                      | PESEL | Wyniki |
| Nprowadzanie wniosku          | 1      | 2025050                                                                                                    | Robert Robert   | 2005-03-25 00:00:00                                 | hw    | Waniki |
| tanking                       | C*     | 2020000                                                                                                    |                 | FAAR-20-F0 00'00'00                                 | U     |        |
| itatystyka wniosków           |        |                                                                                                    |                 |                                                     |       |        |
| Vyniki dodatkowych<br>rymagań | -      |                                                                                                    |                 |                                                     |       |        |
| orty                          |        |                                                                                                    |                 |                                                     |       |        |
| góine                         |        |                                                                                                    | Dess PRAM       | A AUTORSKIE PCSII 2023 ROMPLACIA 2025AL 19 18-19-18 |       |        |
| ekutaria podstawowa           |        |                                                                                                    | (I)             |                                                     |       |        |

Otworzy się nam okno do edycji wyników kandydata. Wpisujemy wynik, a następnie zatwierdzamy klikając w niebieski przycisk *Zapisz*. Po zapisaniu obok danego słowa Wyniki pojawi się wtedy symbol **√**.

| Wniosek: JWKQ59N, kandydat: Robert Robert, PESEL:      |         |             |        |   |
|--------------------------------------------------------|---------|-------------|--------|---|
| Własne<br>Kryteria własne placówki                     |         |             |        |   |
| sprawdzian predyspozycji językowych<br>egzamin pisemny |         |             |        | • |
|                                                        | Zapisz. | Usuń wyniki | Anuluj |   |

# WPROWADZANIE I WERYFIKACJA OCEN ZE ŚWIADECTWA I WYNIKÓW EGZAMINU

Oceny ze świadectwa jak i wyniki z egzaminów mogą wprowadzać kandydaci. Kandydaci którzy wprowadzili swoje oceny i wyniki będą oznaczeni na liście wniosków kolorem pomarańczowym.

Aby zweryfikować oceny jak i wyniki z egzaminów na liście wniosków w wierszu każdego kandydata są pola *Wprowadź* w kolumnach *Świadectwo* oraz *Wyniki egzaminu*.

Aby zatwierdzić oceny ze świadectwa należy wybieramy jedną z opcji zapisania świadectwa:

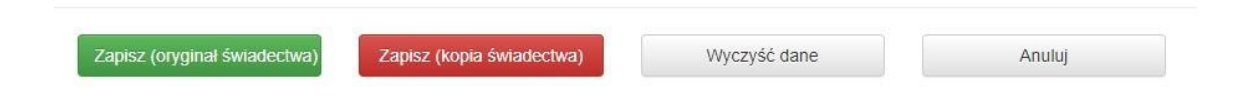

Wybór Zapisz (oryginał świadectwa) bądź Zapisz (kopia świadectwa) jest tylko graficzną informacją o tym, jaki dokument przedstawił kandydat.

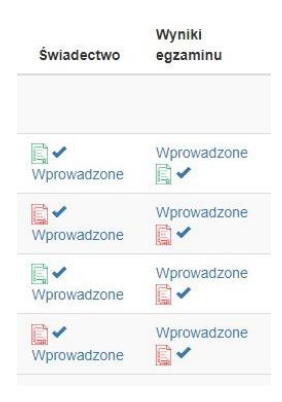

Podobnie postępujemy w przypadku wyników egzaminu. Tutaj także możemy zapisać czy kandydat dostarczył oryginał czy kopię dokumentu.

Na liście wniosków zapisane wyniki prezentowane będą za pomocą zielonej bądź czerownej ikony.

Dodatkowo pojawi się symbol ✓ oznaczający zweryfikowanie przez komisję rekrutacyjną wyników.

# PRZYJMOWANIE KANDYDATÓW

Po przeprowadzonej kwalifikacji w naszym Panelu Operatora w zakładce Rekrutacja pojawi się dodatkowa opcja *Przyjmowanie kandydatów*.

Możemy dzięki niej przyjmować kandydatów, którzy potwierdzili wyniki kwalifikacji bezpośrednio w placówce. Możliwe jest przyjmowanie tylko tych kandydatów, którzy zostali zakwalifikowani do naszej szkoły. Wystarczy kliknąć w status *Zakwalifikowany*, który zmieni się na *Przyjęty*.

Rodzice kandydata zobaczą ten status dopiero w terminie przewidzianym na ogłoszenie listy przyjętych.

| Nabór Rekrutacja -                                                                                            | Praca Bieżąca + | Oferta -      | Informator - Ad | dministracja <del>-</del> |                 |                 |                |              |                  |                   |                 |           |        | $\sim$ | 0     |
|----------------------------------------------------------------------------------------------------|-----------------|---------------|-----------------|---------------------------|-----------------|-----------------|----------------|--------------|------------------|-------------------|-----------------|-----------|--------|--------|-------|
| .čdź - Szkola Ponadpodstawowa - I Liceum Ogólnokształcące im M. Kopernika w Łodzi (Łódź, Więckowskiego 41.) 💌 |                 |               |                 |                           |                 |                 |                |              |                  |                   |                 |           |        |        |       |
| ×                                                                                                    | Lista wr        | nioskóv       | N               |                           |                 |                 |                |              |                  |                   |                 |           |        |        |       |
| Lista wniosków                                                                                                | wprowadź sz     | zukany tekst  |                 |                           | wszystkie od    | Idziały         |                | • wszyst     | ikie preferencje | wszystkie de      | okumenty 💊      | wszystkie | ~      |        | 0     |
| Ranking<br>Statystyka wniosków                                                                                | Całkowita licz  | ba znaleziony | ch: 5           |                           |                 |                 |                |              |                  |                   |                 |           |        |        |       |
| Statystyka kwalifikacji                                                                                       | Lp.             | 10            | Data utworzeni  | ia Ostatr                 | nia modyfikacja | Nazwisko i imię | Data urodzenia | PESEL        | Wyniki egzaminu  | Pretecencia       | Oddział         | Stan      | Punkty | Zał.   | Akcje |
| Przyjmowanie                                                                                                  |                 | Q328QZD       | 2023-04-05 16:4 | 47:46 2023-0              | 04-12 11:42:46  | Magda Magda     | 2009-03-22     | 123123123123 | 1                | A - Humanistyczn  | Zakwalifikowany | 111       | 0      | 0      |       |
| Kandydatow<br>Darporbr                                                                                        | 2               | YRAPQCD       | 2023-04-05 16:4 | 47:09 2023-0              | 04-12 11:43:05  | Piotr Piotr     | 2006-03-19     | q43432432    | 1                | A - Humanistyczny | Zakwalifikowany | 119       | 0      | 0      |       |

### REZYGNACJA Z PRZYJĘCIA

Po ogłoszeniu wyników rekrutacji możemy także wykonać zgłoszoną przez kandydata rezygnację z przyjęcia do szkoły. W zakładce *Rekrutacja* pojawi się *Lista przyjętych*.

| Rezygnacja |        | Akcja            |
|------------|--------|------------------|
| Nie        |        | 0                |
| Nie        | Rezygn | acja z przyjęcia |
| Nie        |        | 0                |

Na liście przyjętych, przy wybranym dziecku klikamy na przycisk akcji, a następnie wybieramy *Rezygnacja z przyjęcia*.

Otworzy się wtedy okno, w którym wpisujemy powód rezygnacji, a następnie zatwierdzamy akcję.

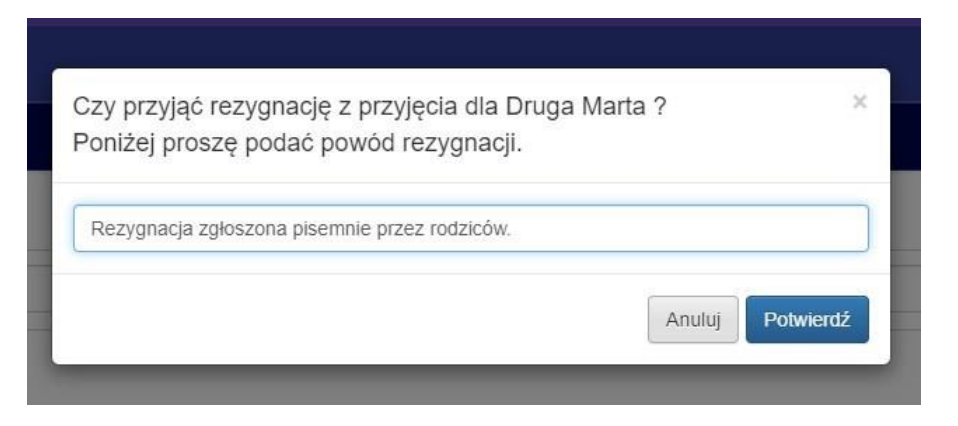

Status Rezygnacja przy dziecku zmieni się na Tak.

## WPROWADZANIE ODWOŁANIA

Kolejnym elementem, który będzie dostępny po ogłoszeniu wyników rekrutacji będzie opcja *Wprowadzanie* odwołania.

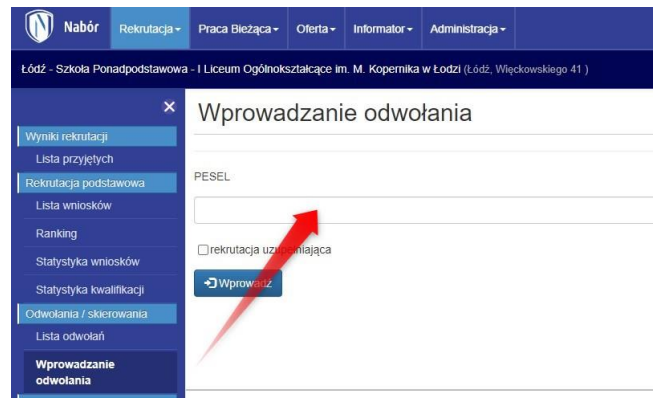

Wprowadzamy w ten sposób tylko te odwołania rodziców, które rozpatrzymy pozytywnie.

Postępujemy podobnie, jak przy wprowadzaniu wniosku. Wpisujemy numer PESEL i klikamy *Wprowadź*.

W kolejnym kroku uzupełniamy wszystkie wymagane pola. Są to informacje, które znajdują się na pierwszej stronie wniosku.

Następnie zatwierdzamy wprowadzane odwołanie przyciskiem Zapisz w prawym górnym rogu ekranu.

# PRACA BIEŻĄCA

Kolejnym elementem Panelu Operatora jest Praca Bieżąca. Znajdziemy tutaj

- Listę oddziałów, a w nich przyporządkowane do poszczególnych klas dzieci,
- Wprowadzanie ucznia podczas roku szkolnego
- Listę uczniów uczęszczających w danym roku szkolnym do szkoły
- Plik SOU, dzięki któremu możemy wyeksportować i zaimportować w innych systemach dane dzieci

oraz *Raporty* podzielone na dwie sekcje: *Ogólne* i *Dane statystyczne*.

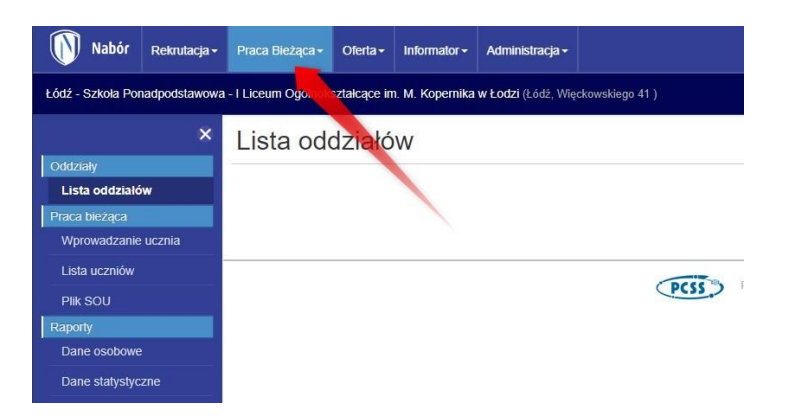

LISTA ODDZIAŁÓW to funkcja dzięki której możemy utworzyć kasy i przyporządkować do nich uczniów, którzy uczęszczają do naszej szkoły w danym roku szkolnym.

Pracując w zakładce Praca bieżąca klikamy na Listę oddziałów, a następnie Dodaj oddział.

| Lista oddziałów |                                   | Dodaj          | oddział |
|-----------------|-----------------------------------|----------------|---------|
| Nazwa           | Początek Koniec Opis / Wychowawca | Liczba uczniów |         |

Otworzy się w tym momencie pole do edycji, gdzie wpisujemy nazwę oddziału, opcjonalnie opis czy

| Nazwa             |                |
|-------------------|----------------|
| Opis / wychowawca |                |
| Typ oddziału      | Ogólnodostępny |
| Rok rozpoczęcia   | 2022           |
| Rok zakończenia   | 2030           |
| Liczba miejsc     |                |

wychowawców. Wszystkie informacje, które tutaj uzupełnimy są widoczne tylko dla operatorów.

TYP ODDZIAŁU to lista, z której wybieramyOgólnodostępny bądź np. Sportowy.

Rok rozpoczęcia i zakończenia generowany jest automatycznie, ale mamy możliwość

edycji tych danych. Ostatnią informacją jest liczba miejsc w danym oddziale.

Oddziały **na kolejny rok szkolny** możemy tworzyć dopiero po zakończeniu całego procesu rekrutacji, gdy system zaimportuje wszystkie dzieci, które zostały przyjęte ze zgłoszeń i wniosków. Pojawi się wtedy Lista dzieci z kolejnym rokiem szkolnym (pod Początek/Koniec).

WPROWADZANIE UCZNIA pozwala nam na przyjęcie w systemie Nabór dziecka podczas trwającego już roku szkolnego. Wybierające tę opcję otworzy się okno podobne do tego, które znamy z rekrutacji.

| ×                   | Wprowadzanie ucznia              |
|---------------------|----------------------------------|
| Oddziały            |                                  |
| Lista oddziałów     | PESEL                            |
| Praca bieżąca       |                                  |
| Wprowadzanie ucznia | Dziecko nie posiada numeru PESEL |
| Lista uczniów       | Wprowadź                         |
| Plik SOU            |                                  |
| Raporty             |                                  |
| Dane osobowe        |                                  |
| Dane statystyczne   |                                  |

Wpisujemy numer PESEL dziecka, a
 następnie Wprowadź. Jeśli kandydat go
 nie posiada zaznaczamy opcję Dziecko nie
 posiada numeru PESEL. Wtedy wpisujemy
 serię i numer dokumentu tożsamości.

W kolejnym kroku wprowadzamy wszystkie wymagane informacje dotyczące dziecka oraz rodziców.

Musimy również wybrać oddział, do którego przyjmowany jest uczeń.

| tane osobowe Dane dodatkowe              |                                |                                               |                  |  |
|------------------------------------------|--------------------------------|-----------------------------------------------|------------------|--|
| 2ddział<br>6 (2022)                      |                                |                                               |                  |  |
| ane osobowe dziecka                      |                                |                                               |                  |  |
| PESEL Z Dziecko nie posiada numeru PESEL | Obywatelstwo                   |                                               | * Data urodzenia |  |
|                                          |                                |                                               |                  |  |
| ejece urodzenia                          | Seria i numer paszportu/dokume | ntu tożsamości(wypełniane, gdy brak nr.PESEL) |                  |  |
|                                          |                                |                                               |                  |  |
| Imie                                     | Drucia imia                    |                                               | * Naturisko      |  |
| ting.                                    | Co O Gio ana c                 |                                               | HILMON           |  |
|                                          |                                |                                               |                  |  |
| lres zamieszkania dziecka                |                                |                                               |                  |  |
| ca                                       |                                | Nr budynku                                    | Nr lokalu        |  |
|                                          |                                |                                               |                  |  |
|                                          |                                |                                               |                  |  |

By zatwierdzić wprowadzone dane klikamy Dodaj na dole strony.

**LISTA UCZNIÓW** to kolejny element Pracy bieżącej. Zobaczymy tutaj wszystkie dzieci uczęszczające do naszej placówki.

| Lista uczniów |             |         |               |   |       |          |  |
|---------------|-------------|---------|---------------|---|-------|----------|--|
| Rocznik       | 2022/2023 🗸 | Oddział | - wszystkie - | ~ | PESEL | nazwisko |  |

Możemy filtrować tę listę wybierając rocznik (jeśli mamy więcej niż jeden), wyszukując po oddziałach, bądź wpisując numer PESEL lub nazwisko dziecka.

Jeśli mamy utworzone oddziały, przyjęte dzieci możemy w sposób "masowy" przyporządkować do wybranego oddziału.

Wybieramy na liście dzieci, które mają być przeniesione, zaznaczając kwadrat przy liczbie porządkowej. Gdy już to zrobimy rozwijamy Wybierz akcję, a następnie *Przenieś do oddziału*...

| Lista uczniów                           |               |               |                          |     | Wybierz akcję 🕶                                                                                          |
|-----------------------------------------|---------------|---------------|--------------------------|-----|----------------------------------------------------------------------------------------------------|
| Rocznik 2022/2023 V Oddział - wszystkie | - V           | ESEL nazvisko |                          | P   | rzenieś do oddziału ->1 S (2022)<br>rzenieś do oddziału ->2 S (2022)<br>rzenieś do oddziału ->3 S (2022) |
| Zaznacz wszystkie                       | Nazwisko i im | lię           | PESEL/nr dok. tożsamości | o   |                                                                                                    |
| 1 🗹                                     |               |               |                          | 1   | Isuń z placówki                                                                                          |
| 2 🛛                                     |               |               |                          | 2 S | 0                                                                                                    |
| 3 🗹                                     |               |               |                          | 3 S | 0                                                                                                    |
| 4 🗆                                     |               |               |                          | 1 S | 0                                                                                                    |
| 5 🗆                                     |               |               |                          | 1 S | 0                                                                                                    |

Tę samą operację możemy zrobić przenosząc pojedynczo uczniów między grupami.

Oprócz przenoszenia, możemy też w tym miejscu *Usunąć z placówki* jedno, bądź więcej dzieci. **Jest to jednak operacja nieodwracalna!** Funkcja ta przydatna jest, jeśli chcemy usunąć uczniów, którzy w trakcie roku zmienia placówkę. Jego nowa szkoła nie wprowadzi go do Pracy bieżącej, jeśli jest na naszej liście.

**PLIK SOU** umożliwia eksport, a następnie import danych zapisanych w Pracy bieżącej.

Możemy eksportować dane wybierając wszystkie, a jeśli stworzyliśmy oddziały w Pracy bieżącej tylko wybrane klasy.

Plik zapisujemy na dysku komputera, a następnie importujemy go do programu, z którego korzystamy (np. SIO).

| wszystkie<br>1 S<br>2 S | Pobl      | erz SOU |
|-------------------------|-----------|---------|
| 1 S<br>2 S              | wszystkie |         |
| 2 S                     | 1 S       |         |
|                         | 2 S       |         |
| 3 S                     | 3 S       |         |
|                         |           |         |
|                         |           |         |

### RAPORTY

Podobnie jak w Rekrutacji, tak i w Pracy bieżącej mamy do dyspozycji raporty. Są one podzielone na te, które zawierają *Dane osobowe* i *Dane statystyczne*.

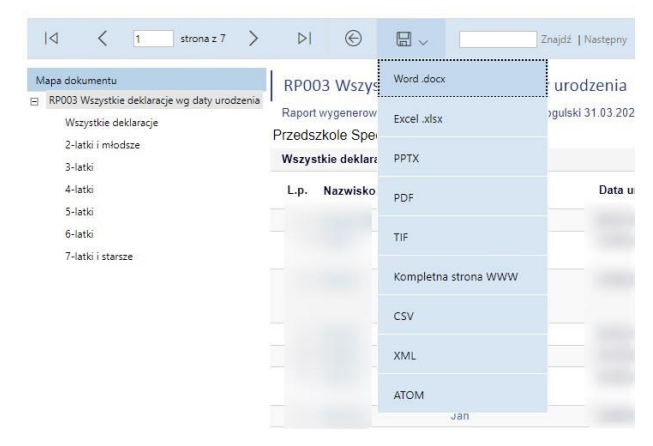

Każdy z nich możemy zapisać w różnych formatach. Najczęściej jest to edytowalny plik *Excel.xlsx*.

Pobierając je na swoje urządzenie i przechowując raporty, na przykład w celach archiwizacji danych, pamiętajmy o ich odpowiednie zabezpieczenie.